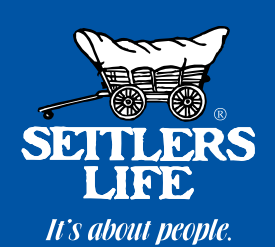

# Calculate Premiums Your Way with the Vew Settlers Life Rate Calculators

Now y on your Android

Now you can calculate policy premiums on your desktop, laptop, iPhone®/iPad® or Android device - all without the need for a constant internet connection!

### **New Premium Rate Calculator Formats**

### **Desktop Calculator:**

- Download from Quick Links Section of my.settlerslife.com
- Requirements: Desktop or Laptop Computer (download requires internet access.)

## iPhone®/iPad® Calculator App:

- Download from the Apple App Store or the Quick Links Section of my.settlerslife.com
- Requirements: iPhone<sup>®</sup> or iPad<sup>®</sup> with operation system 3.2 or newer (download requires internet access.)

## **Android Calculator App:**

- Download from the Google Play Store or the Quick Links Section of my.settlerslife.com
- Requirements: Android phone/tablet with operation system 3.2 or newer (download requires internet access.)

# ...and Don't Forget About Our Other Premium Rate Calculators

# My.settlerslife.com Calculator: my.settlerslife.com/premiumCalculator.do

- Access by clicking on 'Calculate A Premium from the Quick Links Section of my.settlerslife.com
- Requirements: Desktop or Laptop Computer; Internet access.

## Mobile Calculator: www.settlerslife.com/calc

• Requirements: Internet-enabled mobile phone; Internet access.

With <u>five premium rate calculator formats</u> to choose from - we hope you find that one will fit your needs. If you have questions about the different formats, please contact Agency Services at 1-800-877-6191, Option 2 or review the step-by-step instructions inside.

# **Overview of New Premium Rate Calculators**

# Desktop | iPhone®/iPad® | Android

All three of the new rate calculator formats are similar in functionality & design. Each format requires an initial download of rates before use.

To download rates, you must use your current user id & password for my.settlerslife.com. If you have questions about your user id or password, contact Agency Services at 1-800-877-6191, Option 2.

Each calculator has the option to either Calculate Rate OR Calculate Affordable:

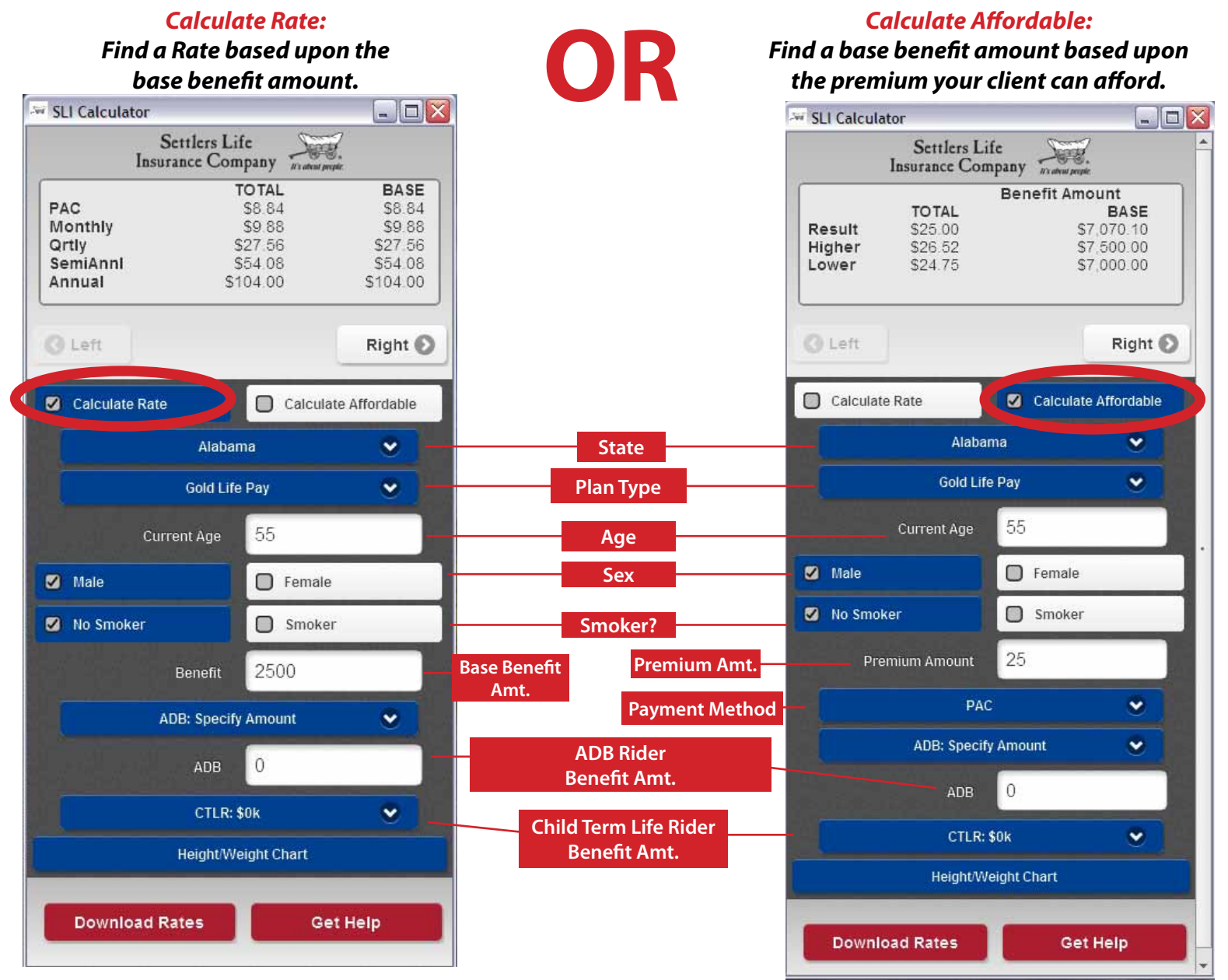

You will be prompted to download rates once every 7 days. This ensures that all agents maintain the most up to date rate and product information.

# Using the iPhone<sup>®</sup>/iPad<sup>®</sup> OR Android Calculator App

## iPhone®/iPad®

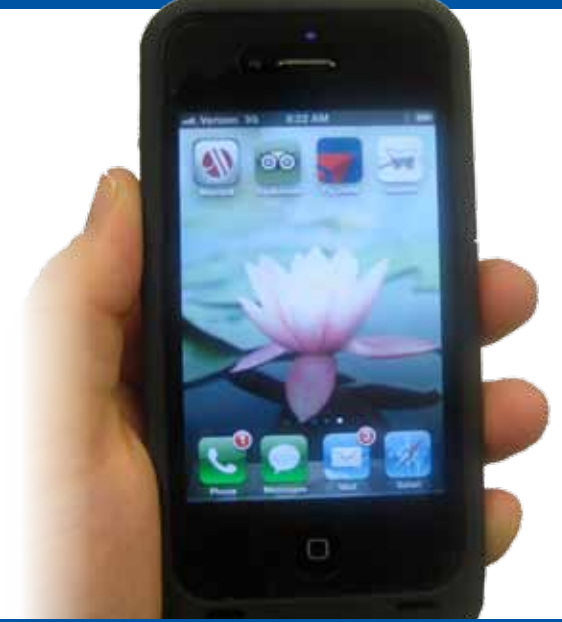

- From your iPhone<sup>®</sup>/iPad<sup>®</sup> navigate to the App Store
- Search for Settlers Life
- Install the App on your device
- Open App
- Press 'Download Rates' Button
- Enter Your current user id & password for my.settlerslife.com
- Press Update
- Press Back to Calculator Link once update is complete to start calculating!

SAMSUNG

### Android

- From your Android device navigate to the Android Market or Google Play
- Search for Settlers Life
- Install the App on your device
- Open App
- Press 'Download Rates' Button
- Enter Your current user id & password for my.settlerslife.com
- Press Update
- Once update is complete, press Back to Calculator link to start calculating!

You'can also access iPhone & Android downloads from my.settlerslife.com! Click on Download Rate Calculator from the Quick Links menu and follow the on-screen instructions to receive the iPhone / Android app download link via text message or email!

# **Installing the Desktop Calculator**

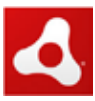

Adobe Air must be installed on your PC or Mac before you download the desktop calculator application. You can download & install Adobe Air for free from http://get.adobe.com/air/.

Log-in to My.settlerslife.com and click on Download Rate Calculator from Quick Links on the right side of the page

#### Quick Links

- <u>Reports</u>
- Order or Print Forms
- <u>Calculate A Premium</u>
- <u>Download Rate</u> <u>Calculator</u>
- Policy Details
  - Policy Number:
- <u>Newsletters</u>
- Address Book
- <u>AML Training Course</u>
- <u>Agent Training</u>

On the next page choose Desktop from the drop-down list.

| Rate Calculator Dow               | nload Options                                          |
|-----------------------------------|--------------------------------------------------------|
| lick here to download the instruc | tion guide for the And                                 |
| Choose Rate Calculator Version:   | -Select: M<br>-Select:<br>iPhone<br>Android<br>Desktop |
|                                   |                                                        |
|                                   |                                                        |
|                                   |                                                        |

A window will pop up asking if you want to Open or Save the file. **Choose Open.** 

| File Download                                 |                                                                                                    |  |
|-----------------------------------------------|----------------------------------------------------------------------------------------------------|--|
| Do you want to open or save this file?        |                                                                                                    |  |
| air                                           | Name: calc-sli-rate.air<br>Type: Installer Package, 331KB<br>From: <b>10.3.1.193</b>                                                                                        |  |
|                                               | Open Save Cancel                                                                                                    |  |
| ☑ Always ask before opening this type of file |                                                                                                    |  |
| 2                                             | While files from the Internet can be useful, some files can potentially harm your computer. If you do not trust the source, do not open or save this file. What's the risk? |  |

When you see this window - choose Install.

#### Application Install

|  | Are you sure you want to install this application to your computer? |                                                   |
|--|---------------------------------------------------------------------|---------------------------------------------------|
|  | Publisher:<br>Application:                                          | Tapp Solutions, LLC<br>SLI Calculato <del>r</del> |
|  | Install                                                             | Cancel                                            |

The last pop-up window lists Installation Preferences & the Location. You do not have to change anything on this window. You can choose Continue to complete installation.

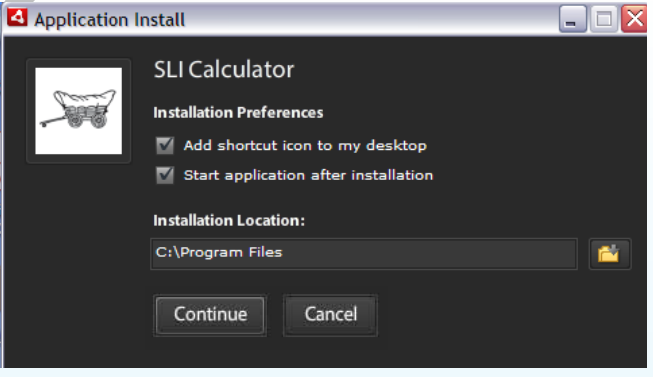

You must download rates before you can begin calculating premiums. With the calculator open, click on the red Download Rates button. When prompted, enter your my.settlerslife.com user id and password and click the Update button. When the download completes, click the Back to Calculator link to begin calculating premiums! You will be prompted to download rates once every 7 days. This ensures that all agents maintain the most up to date rate and product information.

Need assistance? Contact Agency Services. agencyservices@settlerslife.com or 1-800-877-6191, Option 2.